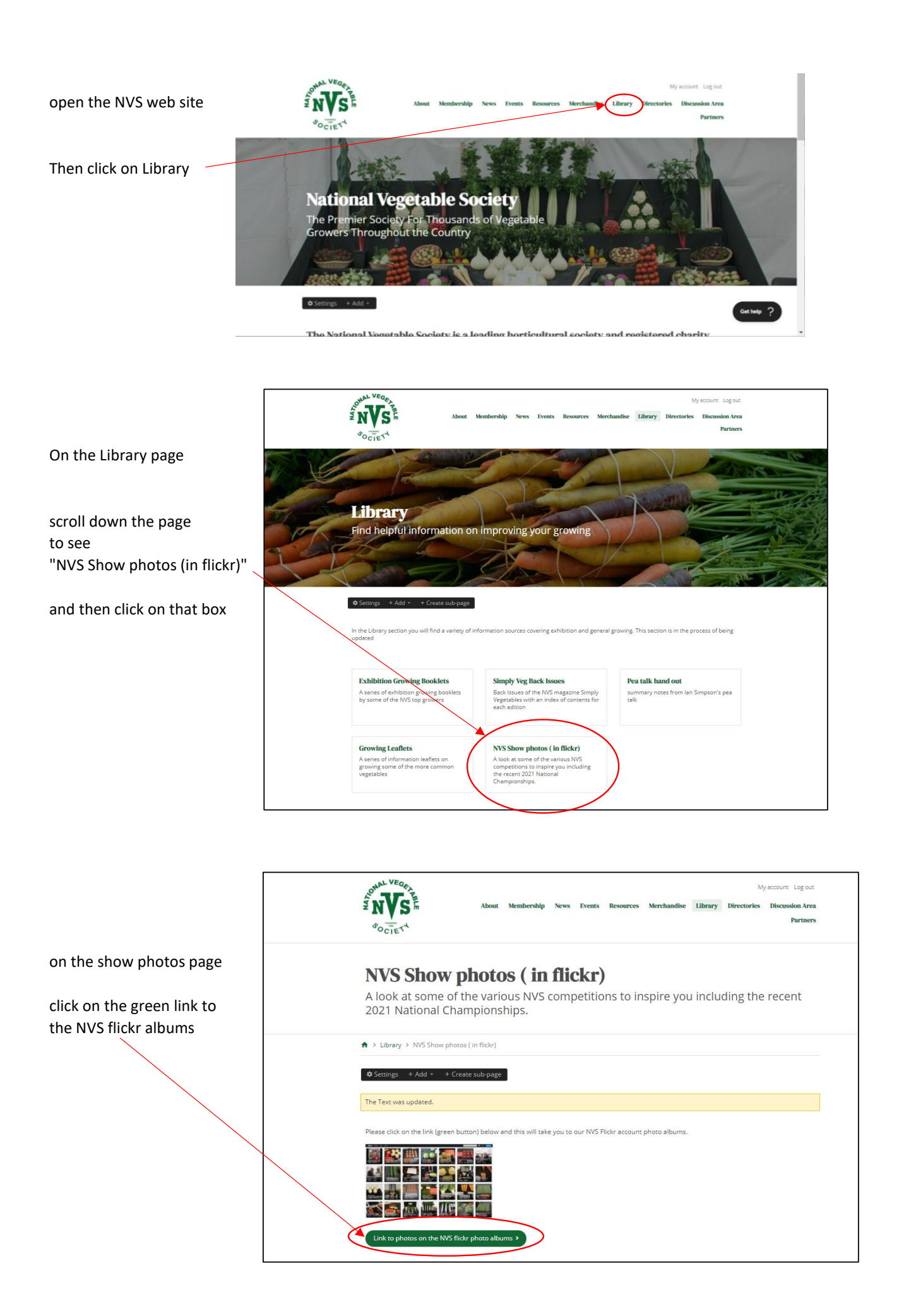

Once on the flickr site

you can scroll up and down to see all the albums using the bar at the side

Once you see the album you want to open, just click on it

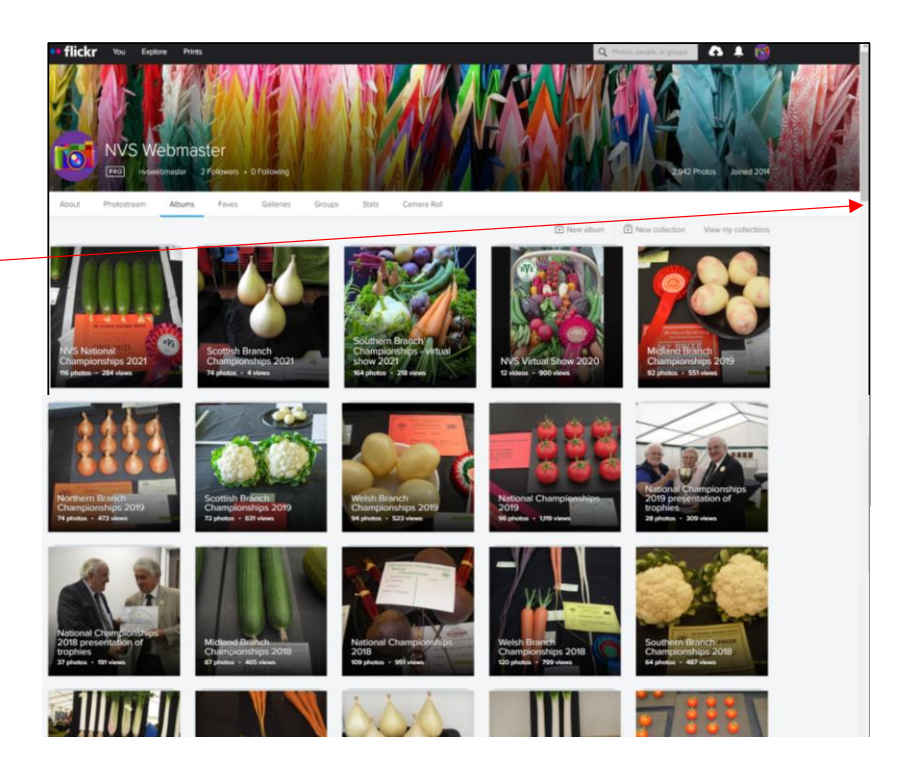

Once in an album, you can scroll through the photos using the bar at the side

If you want to open a photo up to view the whole photo and/or zoom in, then click on the photo

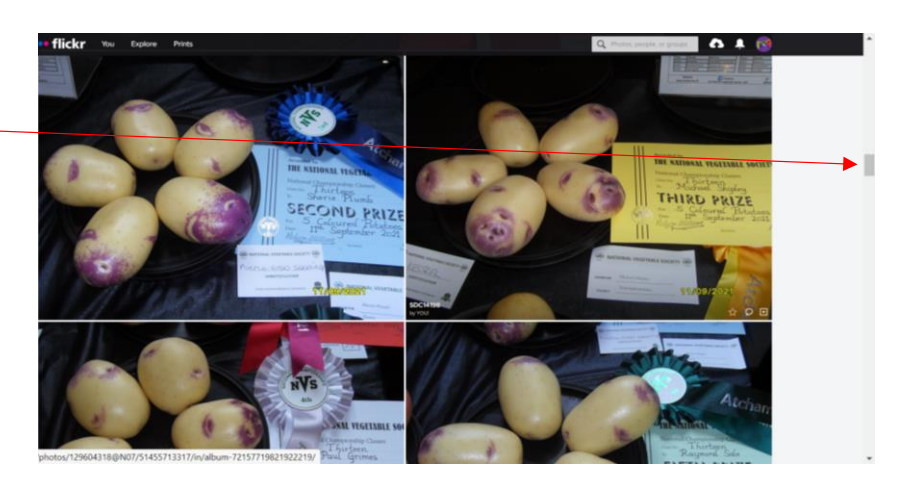

you can view the various photos by clicking on the forward and backward arrows

If you want to then go back to the album, click on "Back to album"

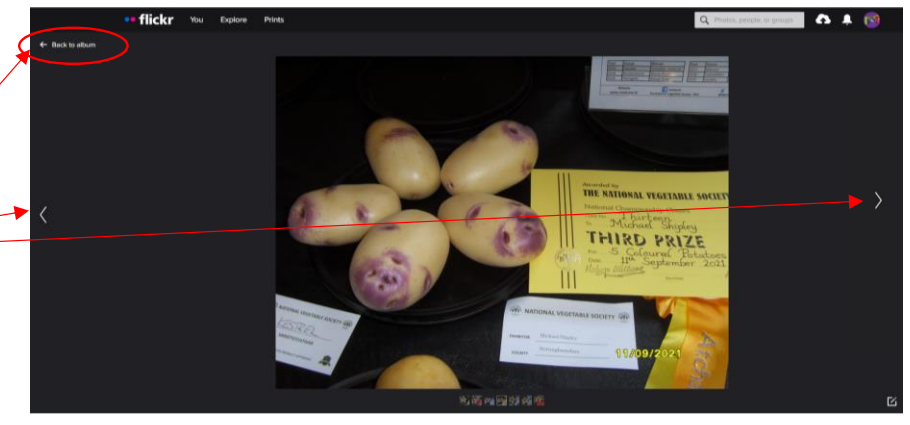

Once in the album, if you want to back and view a different album, then scroll to the start of the album using the bar at the side \_\_\_\_\_ elickr vou Explore Prints Q

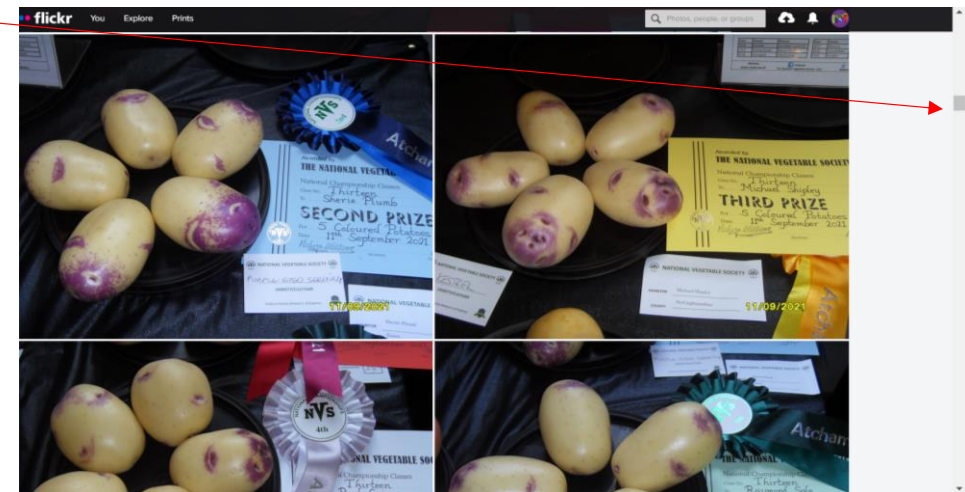

once back at the start of the album, you will see " back to albums list". Just click on it.

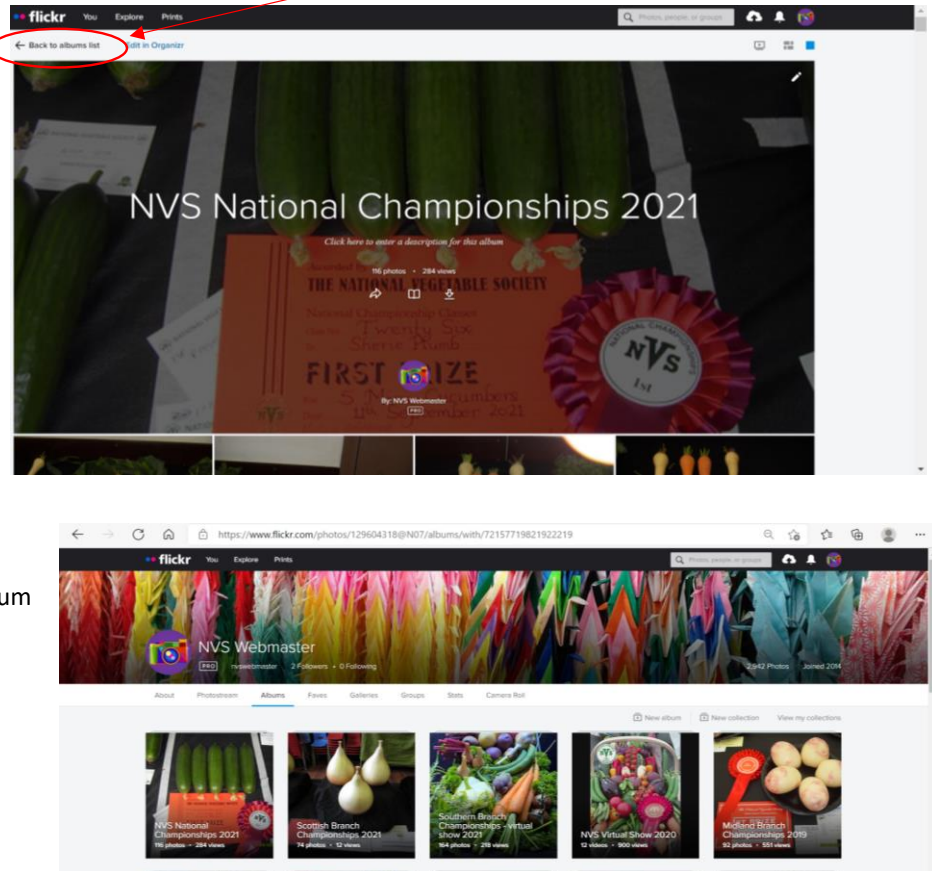

You can then pick another album

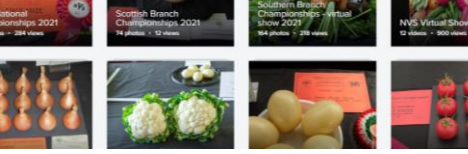

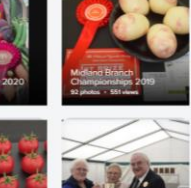